| 取扱説明書                        |
|------------------------------|
| Version1.1.a                 |
| 3 軸 32bit 電子制御<br>カメラスタビライザー |

### 型番:3XSTBL2R

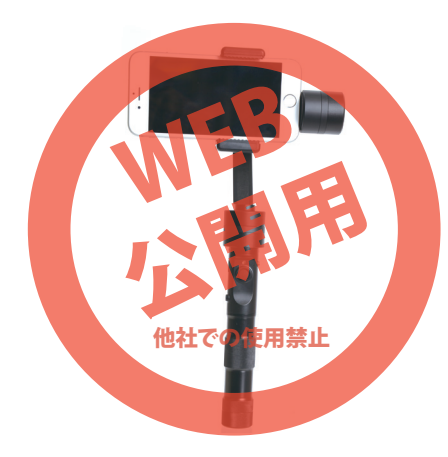

保証期間: 12ヶ月 ※納品書・レシート等が保証書の代わりとなります。

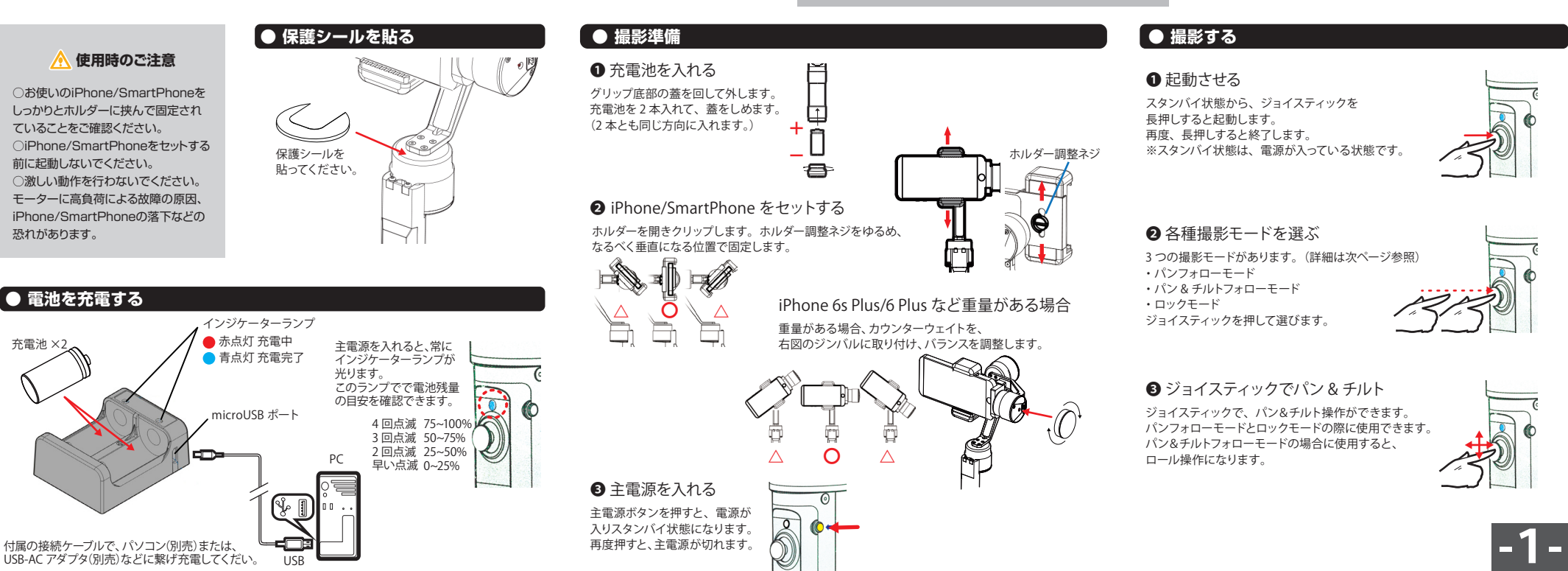

# ● 仕様

| サイズ      | 幅103×奥行き104×高さ286(mm)                 |
|----------|---------------------------------------|
| 重量       | 357g (バッテリー含まず)、397g (バッテリー含む)        |
| 対応機種     | iPhone 6s Plus/6Plus,6s/6,SE,5s/5s/5、 |
|          | 幅80×厚み10(mm)以内のスマートフォン                |
| バッテリー    | 18350 Li-Po battery 900mAh 3.7V ×2    |
| 動作時間     | 約11時間~15時間(使用状況により変動します)              |
| 充電時間     | 約3時間                                  |
| 動作電圧     | 最小6.8~1最大2.6V                         |
| 動作電流     | 最小50~最大2000mA                         |
| 可動範囲(角度) | チルト:185° ~-130°                       |
|          | □-///:-40° ~40°                       |
|          | パン:-160°~160°(垂直状態)                   |
|          | パン:-45°~45°(水平状態)                     |
| 可動速度     | チルト:最小1°/S~最大50°/S                    |
|          | パン:最小1°/S~最大80°/S                     |
| 静止時トラッキン | ノグ誤差 最小±0.01~最大±0.04                  |
| 動作時トラッキン | ング誤差 最小±0.05~最大±0.3                   |
| 適応動作温度   | -20°C~45°C                            |
| 内容品      | 本体、充電池×2、充電器、保護シール、接続ケーブル、            |
|          | カウンターウェイト、日本語取扱説明書                    |

#### 🛛 🕂 🔨

○Phone、スマートフォンは付属しません。
 ○電源が入っていない時、セットしたスマートフォンが、本体各部とぶつからないようにお気を付けください。
 ○セットしたカウンターウェイトが、本体各部にぶつかり傷つけないようにお気を付けください。
 ○本製品をご利用において生じるiPhone、スマートフォン (データ含む)の破損は、補償の対象外となります。
 ○周りに気を付けて、ご使用ください。
 ○消息のに気が付けて、ご使用ください。
 ○済星の近いでください。
 ○満足したり強い調整を与えないでください。
 ○満足したり強い調整を与えないでください。
 ○川心なお子様の手に届くところで保管、使用しないでください。

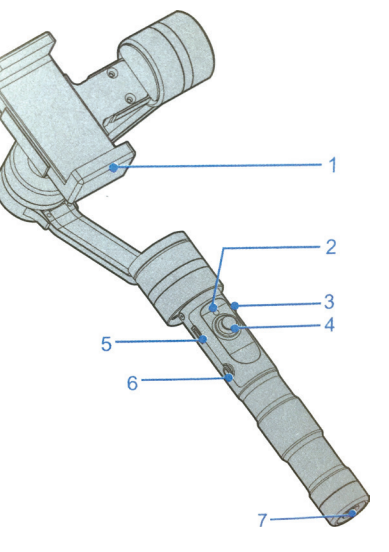

● 各部名称

 1. ホルダー
 2. インジケーターランプ

 3. 電源ボタン
 4. ジョイスティック

 5. microUSB ポート
 6.3.5mm 映像出力ポート(サポート外)

 7. 三脚穴(小ネジ1/4-20UNC)

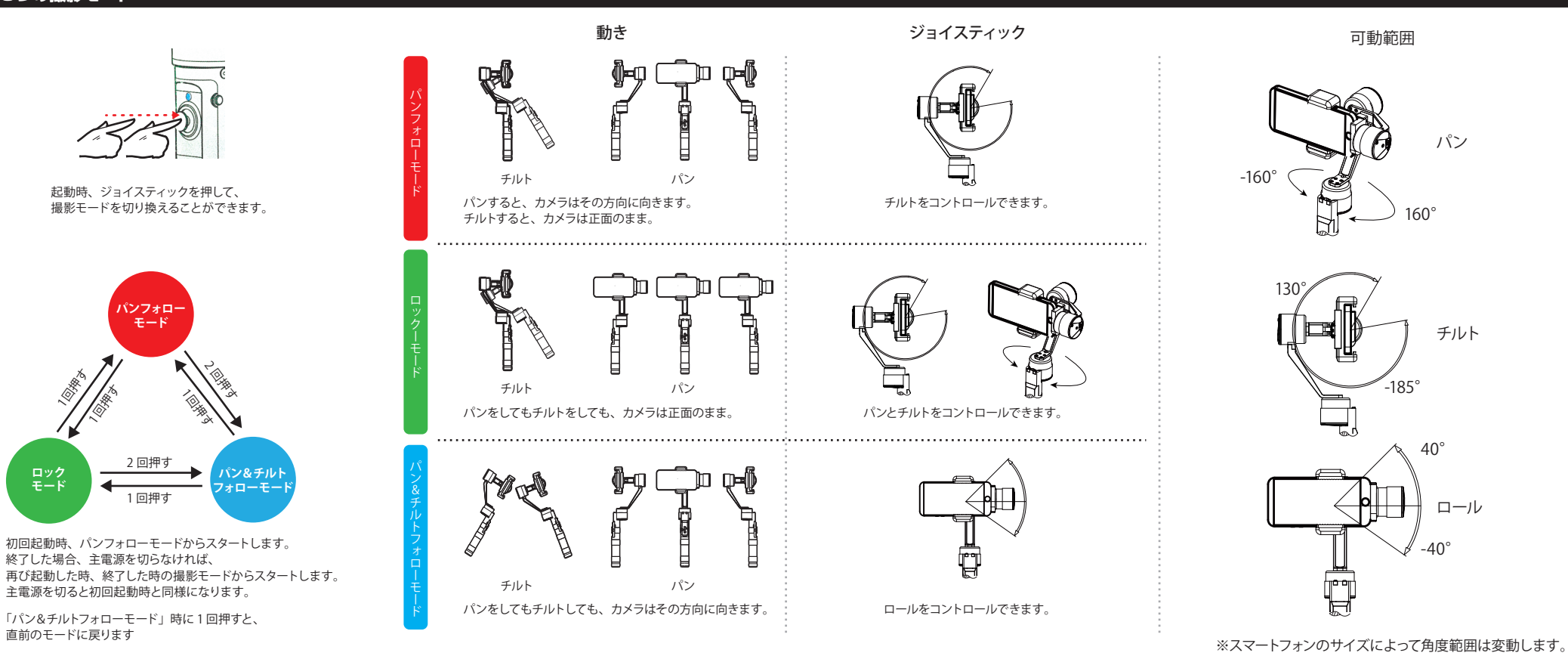

### ● 初期化

お使いの iPhone/SmartPhone をセット後、主電源を入れ起動 しても、水平、垂直にならない場合、リセットを試みてください。

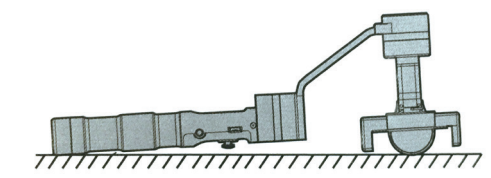

正しく iPhone/SmartPhone をセットして、上記図のような形で 安定した場所に置きます。 主電源を入れ、約4秒間待つとリセットされます。

リセットしても、状況が変わらない場合、キャリブレーションを 試みてください。

# ● キャリブレーション オフラインの場合

こんな時にキャリブレーション
 ・初期化しても、iPhone/SmartPhone が水平、垂直にならない。
 ・長期間使用していない場合。
 ・動作温度以外の極端な状況での使用時。

Step1

①主電源を入れ、スタンバイ状態にします。 ②ジョイスティックを上に押し上げたまま、

約2秒間上げ続けます。インジケーターランプが、 点灯したままになります。 ③ジョイスティックを下に押し下げたまま、 約2秒間下げ続けます。インジケーターランプが、

④本体を右の図と同じ形にしてから 数秒維持します。 認識するとインジケーターランブが、 一定間隔で2回点滅に変わります。 次のStep2に進みます。

一定間隔で点滅します。

#### ⑤同様に STEP の順番通りに図と同じ形にして完了させていきます。

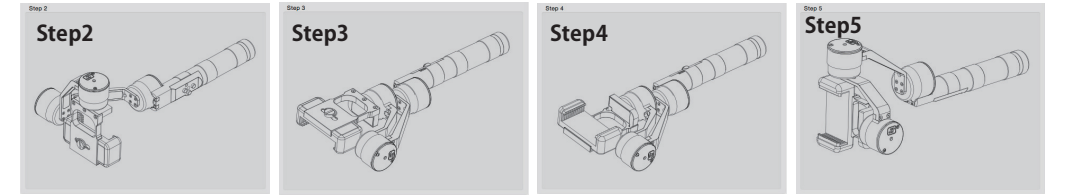

完了するとインジケーターランプが、完了するとインジケーターランプが、完了するとインジケーターランプが、完了するとインジケーターランプが、 一定間隔で3回点滅に変わります。一定間隔で4回点滅に変わります。一定間隔で5回点滅に変わります。一定間隔で6回点滅に変わります。

⑥最後のSTEP6をクリアしたらキャリブレーション完了です。一度主電源を切ってから再度主電源を入れなおして、起動してください。

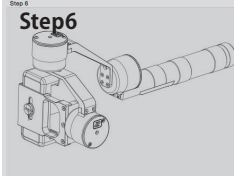

完了するとインジケーターランプが、 一度長く点灯します。そして、③の状態に戻ります。

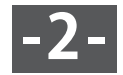

## ● キャリブレーション オンラインの場合

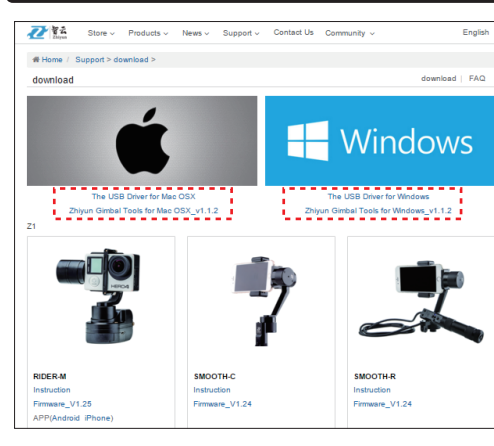

メーカーサイトのサポートページから、USB ドライバーと専用ソフトをダウンロードします。

メーカーサイト URL: http://www.zhiyun-tech.com/ TOP ページからグローバルメニューの「Support>Downlod」をクリックするとサポートページになります。

「Zhiyun Gimbal Tools」を立ち上げてください。

お使いのパソコン OS 対応の「The USB Driver」と「Zhiyun Gimbal Tools」をダウンロードしてください。

ダウンロード後、2 つの Zip ファイルを解凍し、「The USB Driver」をインストールをしてください。 インストール完了後、一度再起動を推奨します。

インストール方法や解凍方法など、パソコン操作についてはサポート外となります。

## こんな時にキャリブレーション

- ・初期化しても、iPhone/SmartPhone が水平、垂直にならない。
- ・長期間使用していない場合。
- ・動作温度以外の極端な状況での使用時。

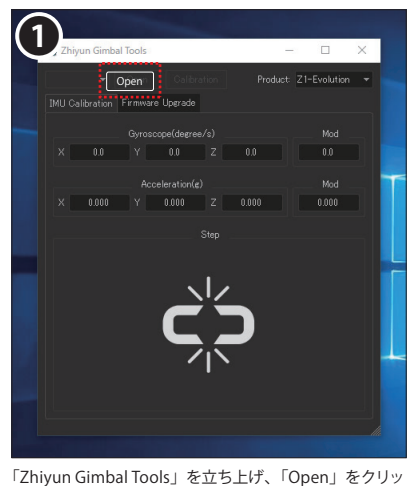

 Zhiyun Gimbal Tool:
 ×

 Cose:
 Calibration:
 Product:
 T (2-Axis)

 Cose:
 Cose:
 Cose:
 Cose:

 Cose:
 Cose:
 Cose:
 Cose:

 Cose:
 Cose:
 Cose:
 Cose:

 Cose:
 Cose:
 Cose:
 Cose:

 Cose:
 Cose:
 Cose:
 Cose:

 Cose:
 Cose:
 Cose:
 Cose:

 Cose:
 Cose:
 Cose:
 Cose:

 Connected!
 Cose:
 Cose:
 Cose:

本体を認識したら、右上の「Product」から 「Z1-Smooth」を選びます。

7

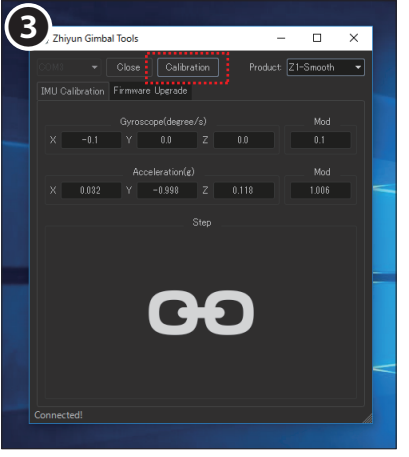

付属の接続ケーブルで本体と、お使いのパソコンを接続して、本体の主電源を入れます。

「Calibration」をクリックします。

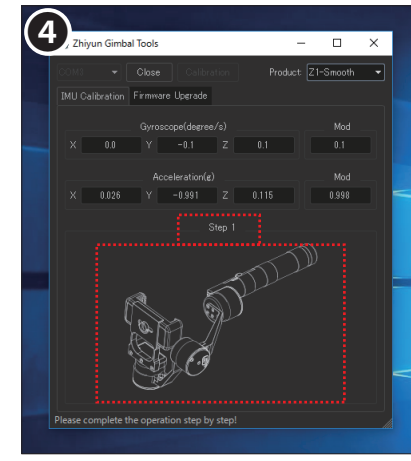

Calibration 設定がスタートすると、画面に Step1 の図 が表示されます。パソコンにつないである本体を同じ形 にしてください。

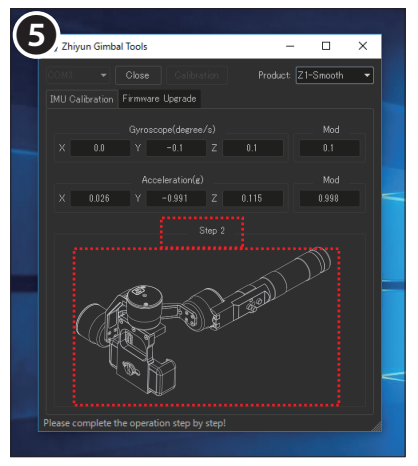

同じ形を数秒間維持します。認識されると、Step2へと進みます。同様に本体を同じ形にしてください。

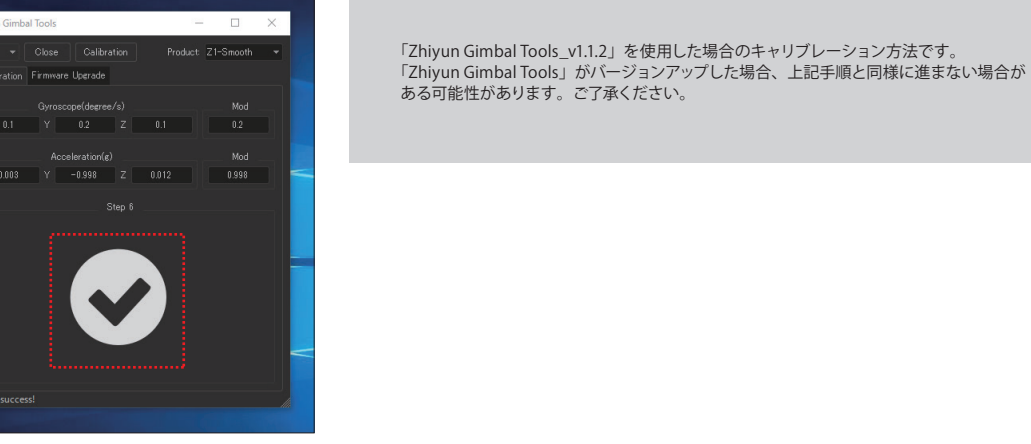

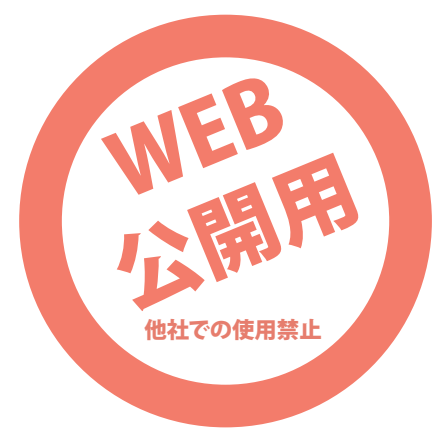

合計 6 つの Step があります。

クします。

6

全ての Step が終了すると、キャリブレーション完了です。

-3-

## ● ファームウェアの更新

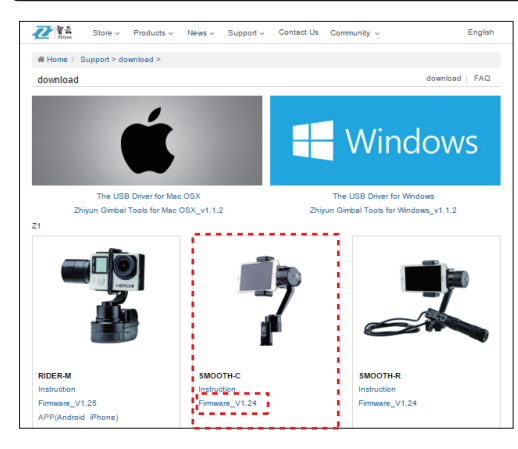

メーカーサイトにてファームウェアをが更新されているか定期的にご確認ください。 サポートページにて、ファームウェアがダウンロードできます。

メーカーサイト URL: http://www.zhiyun-tech.com/ TOP ページからグローバルメニューの「Support>Downlod」をクリックするとサポートページになります。

「SMOOTH-C」の「Firmware\_V○○」をダウンロード後、ZIP ファイルを解凍してください。 (○○はその時のバージョンの数字になります)

本紙 3 ページ項目「キャリブレーション」で説明した「The USB Driver」と「Zhiyun Gimbal Tools」を、 ダウンロード、解凍、インストールを行ってください。

#### インストール方法や解凍方法など、パソコン操作についてはサポート外となります。

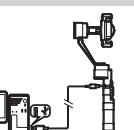

ůС

付属の接続ケーブルで本体と、お使いのパソコンを接続して、本体の主電源を入れます。 「Zhiyun Gimbal Tools」を立ち上げてください。

| <b>L</b> II | iyun Gimbal Tools              |                    | -                                                                    |                                                                              | × |
|-------------|--------------------------------|--------------------|----------------------------------------------------------------------|------------------------------------------------------------------------------|---|
| IMU C       | ✓ Close<br>alibration Firmware | Uperade<br>Uperade | Product: Z1-<br>Z1-<br>Z1-<br>Z1-<br>Z1-<br>Z1-<br>Z1-<br>Z1-<br>Z1- | Evolution<br>(2-Axis)<br>(3-Axis)<br>Rider<br>Rider 2<br>Pround<br>Evolution |   |
| File J      | nfo:<br>Device                 |                    |                                                                      | Tiny<br>Tiny 2<br>Smooth<br>rt-M                                             |   |
|             |                                |                    |                                                                      |                                                                              |   |
|             |                                | Hardware           |                                                                      |                                                                              |   |
|             |                                |                    |                                                                      |                                                                              |   |
|             |                                |                    |                                                                      |                                                                              |   |
|             |                                |                    |                                                                      |                                                                              |   |
|             |                                |                    |                                                                      |                                                                              |   |

「Zhiyun Gimbal Tools」を立ち上げ、「Firmware Upgrade」 タブを開き、右上「Z1-Smooth」を選択したあと 「Upgrade」をクリックします。

| Select Firmware File | « Z1-Smo    | > Z1-Smooth Firmware V1.24 | v 0 | Z1-Smooth Firm | ware V1.240)  |
|----------------------|-------------|----------------------------|-----|----------------|---------------|
| 整理 ▼ 新しいフォルダ         | ルダー<br>ヘ 名前 | ^                          | ×   | 新日時            | 8日 ▼ □■<br>相利 |
|                      |             |                            |     |                |               |
|                      |             |                            |     |                |               |

本体を認識すると、エクスプローラーが開き、ダウンロード後、解凍した「Firmware\_V〇〇」を選び開きます。

#### 「Upgrade」をクリックしても 上記画面にならない場合

接続がうまくいかずタイムアウトになっている 可能性があります。 「Upgrade」をクリックしたあと、「Zhiyun Gimbal Tools」はそのままで、接続している本体の主電源を 一度切り、再度主電源を入れてください。 うまく接続された場合、次画面のになり、「Device Info」が表示されます。その後、「Browse」ボタン をクリックし、ダウンロードしたファームウェアを開 いてください。

|                |                    | Upgrade            | Product: Z1-Smooth    |     |
|----------------|--------------------|--------------------|-----------------------|-----|
| MU Cal         | bration Firmware L | pgrade             |                       |     |
| Path:          | Smooth Firmware V1 | 24/Z1-Smooth Firmv | rare V124.ptz 👻 Brows | e   |
|                |                    |                    |                       | ••• |
|                |                    |                    |                       |     |
| 1              |                    | 0210               | 1.05                  |     |
| 2              |                    | 0220               | 1.05                  |     |
| 3              |                    | 0230               | 1.24                  |     |
|                | Info:<br>Device    | Hardware           | Firmware              |     |
| п <sup>—</sup> | M7                 | 0210               | 1.05                  |     |
|                |                    |                    |                       |     |
|                |                    |                    |                       |     |
|                |                    |                    |                       |     |
|                |                    |                    |                       |     |

「File Info」がダウンロードしたファームウェア情報、 「Device Info」が本体の現在のファームウェアです。同 じであれば更新する必要はありません。

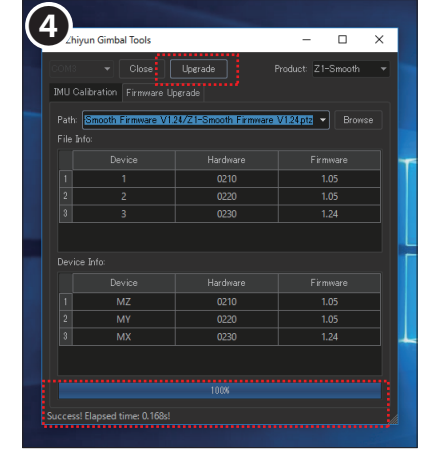

ダウンロードしたファームウェアのバージョンが新しい場 合、「Upgrade」をクリックして更新します。 100%になれば更新完了です。

> 「Zhiyun Gimbal Tools\_v1.1.2」を使用した場合のファームウェアの更新方法です。 「Zhiyun Gimbal Tools」がバージョンアップした場合、上記手順と同様に進まない場合が ある可能性があります。ご了承ください。

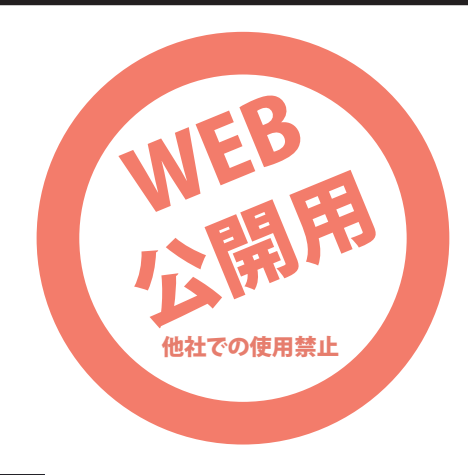